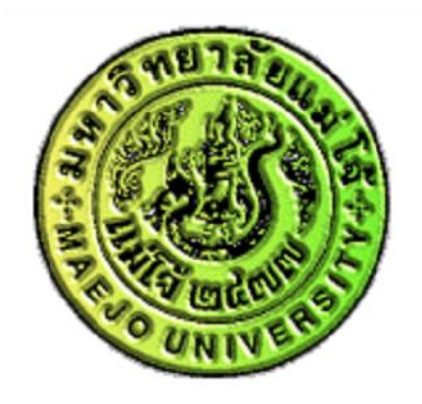

# การลงนามโครงการ และการแนบลายมือชื่อ ในระบบ E-Project

# มหาวิทยาลัยแม่โจ้ – แพร่ เฉลิมพระเกียรติ

งานนโยบายและแผน

#### 1. Log in เข้าระบบการจัดการเอกสาร www.erp.mju.ac.th

| มหาวิทยาลัยแม่โจ้<br><sub>Maejo</sub> University                                                                                                    | 🕿 ดิดต่อ 👤 บุคลากร (เข้าสู่ระบบ)                                                                                                    |  |  |  |
|----------------------------------------------------------------------------------------------------|----------------------------------------------------------------------------------------------------|--|--|--|
|                                                                                                    | ลงชื่อเข้าใช้งาน                                                                                                    |  |  |  |
| <ul> <li>About</li> <li>ระบบสารสนเทศเพื่อการบริหาร มหาวิทยาลัยแม่โจ้ (E-manage) เป็นระบบที่รวบรวม<br/>ข้อมูลที่มีความสำคัญกับการบริหารไว้ที่ระบบนี้ เพื่อช่วยให้ผู้บริหารในการตัดสินใจ<br/>และอำนวยความสะดวกให้กับผู้ใช้งานในด้านการจัดเก็บและสืบคันข้อมูล</li> <li>Contact</li> <li>งานพัฒนาระบบสารสนเทศ ศูนย์เทคโนโลยีสารสนเทศ มหาวิทยาลัยแม่โจ้</li> <li>63 หมู่ 4 ตำบลหนองหาร อำเภอสันทราย จังหวัดเชียงใหม่ 50290</li> </ul> | <ul> <li>ลูกจ้างชั่วคราว จ้างเหมาหากเข้าระบบไม่</li> <li>ได้ ให้กดลองเข้าอินเตอรเน็ตก่อนหากเข้าไม่</li> <li>ได้ติดต่องานเครือข่ายและอินเตอร์เนต</li> <li>3271, 3270, 3269 หากเข้าอินเตอร์เน็ตได้</li> <li>ดิดต่อกองการเจ้าหน้าที่ 3133</li> <li>tiranan</li> <li>emju.ac.th</li> </ul> |  |  |  |
| Phone<br>(+66) 053 873285                                                                                                    | ่าให้ฉันลงชื่อเข้าใช้เสมอ<br>ลงชื่อเข้าใช้งาน                                                                                                    |  |  |  |

# 2. ไปที่หน้าแรกของผู้ใช้ เลือก โครงการ E-Project

| ×<br>أتكنّ بن أشقون<br>أتكنّ الله الله الله الله الله الله الله الل                       | <<br>น.ส.ถิรนันท์ กิติคู้                                                                              |                                                                                                    |
|-------------------------------------------------------------------------------------------|----------------------------------------------------------------------------------------------------|----------------------------------------------------------------------------------------------------|
| ระบบสารสนเทศ<br>เมนูหลัก<br>โ Term of Reference (TOR)<br>โ ขออนุมัติดำเนินโครงการ/กิจกรรม | <mark>แจ้งเดือนทั่วไป</mark><br>ประชุม<br>ลงนามรับรองผลการทำ TOR<br>ภาระงาน<br>ลงนามอนุมัติของที่ระลึก | แบบสอบถาม 11<br>e-Document (เอกสารใหม่)<br>25 รายการล่าสุด/กล่อง<br>เอกสารทั้งหมด                                     |
| เ⊡ิ นักศึกษา<br>เ⊡ิ บุคลากร<br>เ⊡ิ แบบสอบถามออนไลน์                                       | <b>โครงการ</b><br>ลงนามประเม็นโครงการ 6<br>ลงนามโครงการ 2                                              | กล่องเอกสาร<br>น.ส.ถิรนันท์ กิติคู้ 99<br>สายสนับสนุน(มหาวิทยาลัยแม่โจ้-แพร่ฯ)<br>หนังสือเวียนมหาวิทยาลัยแม่โจ้-แพร่ฯ |

#### 3. เลือกโครงการที่ท่านเป็นผู้เสนอ

| ×<br>бэйний бөөј<br>🛧 🖾 🗮 🗭 С  | <ul> <li></li> </ul> |  |
|--------------------------------|----------------------|--|
| โครงการ (e-project)            |                      |  |
| เมนูหลัก                       |                      |  |
| 🗋 เพิ่มข้อมูลโครงการนอกแผน     |                      |  |
| รายงาน                         |                      |  |
| โครงการที่ท่านเพิ่มเข้าสู่ระบบ |                      |  |
| 🕒 โครงการที่ท่านเป็นผู้เสนอ    |                      |  |
| ั⊨ รายการโครงการของท่าน        |                      |  |

#### 4. คลิกที่ชื่อโครงการของท่าน

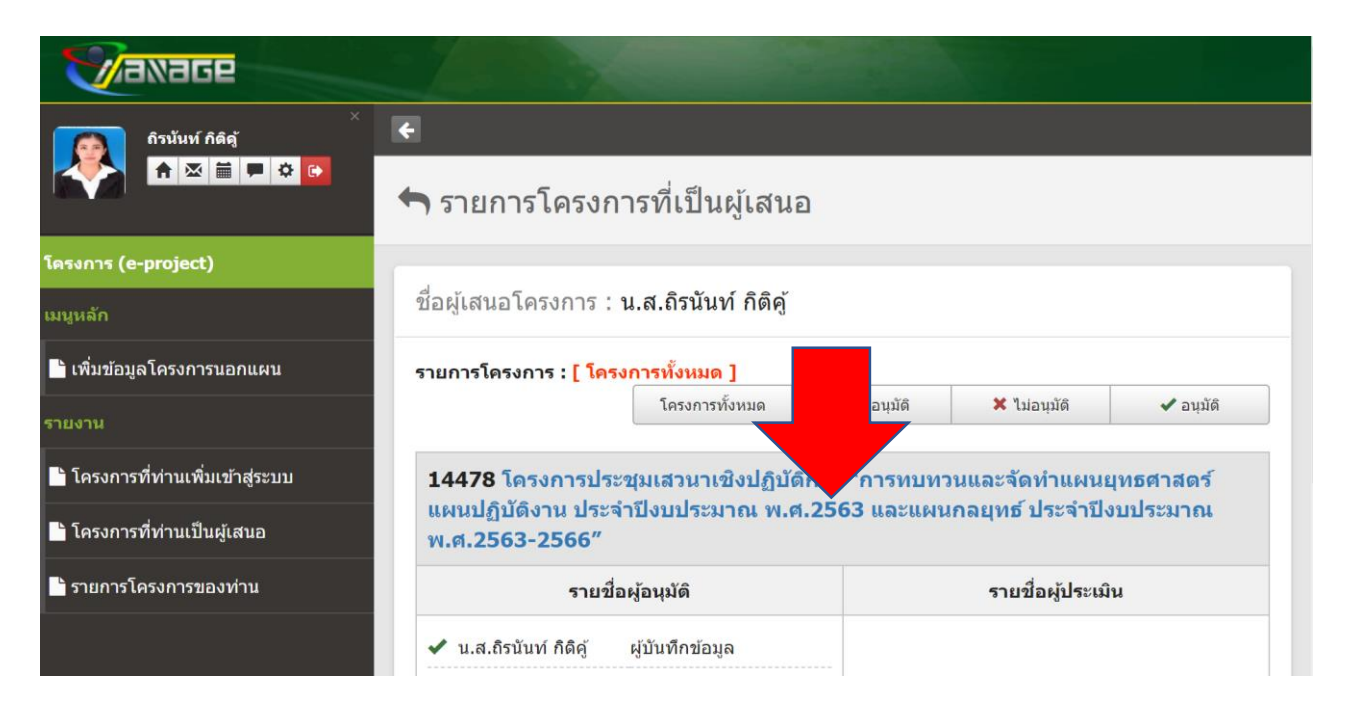

 5. ตรวจสอบความถูกต้องของรายละเอียดโครงการที่บันทึกในระบบฯ มีจำนวนทั้งสิ้น 13 ข้อ โดยเฉพาะรายละเอียดตัวชี้วัด และค่าใช้จ่ายในการ ดำเนินงาน หากมีข้อผิดพลาดหรือปรับแก้ไขก่อนการลงนาม ให้แจ้งมายัง งานนโยบาย และแผน

|                                |                |                                                                                                    |                   |                         |                         |                        | f                       | t T          | ₩        | <b>4</b> <sup>5</sup> | <b>,</b>   |
|--------------------------------|----------------|----------------------------------------------------------------------------------------------------|-------------------|-------------------------|-------------------------|------------------------|-------------------------|--------------|----------|-----------------------|------------|
| ×                              | 12. ผล<br>ผลผล | เผลิตของโครง<br>ìด : โครงการเ                                                                                      | การและ<br>ประชุมเ | ะตัวชี้วัด<br>สวนาเชิง  | ปฏิบัติกา               | ร "การทม               | ⊔ทวนและ                 | จัดทำแผ      | เนยุทธศา | เสดร์ แผน             | ปฏิบัดิงาน |
| ครงการ (e-project)             | ประจำ          | าปิงบประมาณ                                                                                                    | พ.ศ.2             | 563 และเ                | แผนกลยุข                | ทธ์ ประจำ              | าปิงบประเ               | มาณ พ.ศ      | 1.2563-2 | 2566″                 |            |
| ายงาน                          | KP1            | ราย <b>ละเยยต</b><br>ดัวขี้วัด                                                                                     | หนวย<br>นับ       | เบา<br>หมาย<br>ไดรเบอร์ | เบา<br>หมาย<br>ไดรเบอร์ | เบา<br>หมาย<br>ไดรเหตุ | เบา<br>หมาย<br>ไอรเบอร์ | การ<br>คำนวณ | маамр    |                       |            |
| โครงการที่ท่านเพิ่มเข้าสู่ระบบ |                |                                                                                                    |                   | 1                       | 2                       | 3                      | 4<br>4                  |              |          |                       |            |
| โครงการที่ท่านเป็นผู้เสนอ      | 1              | ร้อยละความพึง<br>พลใจของผู้เข้า                                                                                    | ร้อย              |                         |                         |                        | 80                      | รวม          | 80       |                       |            |
| รายการโครงการของท่าน           |                | หองจองจูเอา<br>ร่วมโครงการจัดทำ<br>แผนปฏิบัติงาน<br>และแผน<br>ยุทธศาสตร์<br>มหาวิทยาลัย<br>ประเภท : เชิง<br>คุณภาพ | 010<br>0          |                         |                         |                        |                         |              |          |                       |            |
|                                | 2              | จำนวนผู้เข้า<br>ร่วมโครงการ<br>ประเภท : เชิง                                                                       | คน                |                         |                         |                        | 100                     | รวม          | 100      |                       |            |

| HARÁĞa : โดรงการประสุบเสวนาเชิงปฏิบัติการ "การทบทวนและจัดทำแหบนุทธสาสตร์ แผบปฏิบัติงาน ประจำปังบประมาณ พ.ส.2563 และแผบกลุบุทธ์ ประจำปังบประมาณ พ.ส.2563 และแผบกลุบุทธ์ ประจำประประส<br>ระบริสมร์รันผิสสอนที่จารระบรรรรรฐานสายและจัดท่าแผบบุทธสาสตร์ แผบปฏิบัติงาน ประจำปังบประมาณ พ.ส.2563 และแผบกลุบุทธ์ ประจำประประราย พระระทุทธ์รายที่มายาน พ.ส.2563 และแผบกลุบุทธ์ ประจำประประรายที<br>ระบริสมร์รันผิสสอนที่จารรรรรรฐานสาย (ผู้ประสายและจัดท่าแผบบุทธสาสตร์ แผบปฏิบัติงาน ประจำประประรายที่ ประจำมีของรรรรรรรรรรรรรรรรรรรรรรรรรรรรรรรรรรรร                |
|----------------------------------------------------------------------------------------------------|
| ojęci)         การประสูนเสรมาเพิ่มไม่มีการ "การหมุมขมและโลท์แผนแหลสาสตร์ แผนปฏิมัติงาม ประจำมีสมประมาณ พ.ส.2563 และแผนกลยุพธ ประจำมีสมประมาณ พ.ส.2563 และแผนกลยุพธ ประจำมีสมประมาณ พ.ส.2563 - 20/9/2562           านเพิ่มเร้ารู่ระบบ         รนเส้มผู้วินโคชสอมกิจกรรม           1         น.ส.อานัยน ((กิปกิดรอมกล))           2         สาราสน์ ((กิปกิดรอมกล))           3         มายรับเราส์ ((กิปกิดรอมกล))           3         มายรับเราส์ ((กิปกิดรอมกล))           3         มายรับเราส์ ((กิปกิดรอมกล))           3         มายรับเราส์ ((กิปกิดรอมกล))           3         มายรับเราส์ ((กิปกิดรอมกล))           3         มายรับเราส์ ((กิปกิดรอมกล))           3         มายรับเราส์ ((กิปกิดรอมกล))           3         มายรับเราส์ ((กิปกิดรอมกล))           3         มายระบารส์ ((กิปกิดรอมกล))           3         มายระบารส์ ((กิปกิดรอมกล))           3         มายระบารส์ ((กิปกิดรอมกล))           3         มายระบาส์ ((กิปกิดรอมกล))           3         มายระบาส์ ((กิปกิดรอมกล))           3         มายระบาส์ ((กิปกิดรอมกล))           3         มายระบาส์ ((กิปกิดรอนกล))           3         มายระบาส์ ((กิปกิดรอนกล))           3         มายระบาส์ ((กิปกิดรอนกล))           3         มายระบาส์ ((กิปกิดรอนกล))           3         มายระบาส์ ((กิปกิดรอนก                                                                                                    |
| านเห็นเร้ารู่ระบบ<br>านเห็นเร้ารู่ระบบ<br>วานเร็มผู้รับผิดสอบกิจกรรม<br>2 อาจารย์อุนอารรณ สุภาแลน (ผู้บิดีตอบกลิง)<br>2 อาจารย์อุนอารรณ สุภาแลน (ผู้บิดีตอบกลิง)<br>2 อาจารย์อุนอารรณ สุภาแลน (ผู้บิดีตอบกลิง)<br>3 เทระรับเรณ์ เป็นการ<br><u>ส</u> งบประมาณลำเป็นการ<br><u>1</u> งบประมาณลำเป็นการ<br><u>1</u> งบประมาณลำเป็นการ |
| 1         น.ส.รามันห์ Afég (ผู้ประโยงแนนหลัก)           2         อาจารย์สุนอรรณ สุภาษณ์ (ผู้ประโยงแนนหลัก)           3         นารธรินธรณ์ รูปผิญกรณ (ผู้ประโยงแนนหลัก)           Subscription         3           นประมาณส่านในการ         1           1         งนประมาณส่านในการ           1         งนประมาณส่านในการ           1         งนประมาณส่านในการ           1         งนประมาณส่านในการ           1         งนประมาณส่านในการ                                                                                                    |
| 2         2 อาจารมีอุ่มอารธะ สุภาษณ์ ((f)แต่ละแอรลง)           3         นางชมินชาล์ รูปอิญารถ ((f)แต่ละแอรลง)                                                                                                    |
| 3 นางรมันรรณ์ รูฟญารณ ((กินติจรมธมธ.))<br>                                                                                                    |
| งบประมาณลำเนินการ                                                                                                    |
| #         งบประมาณล่านินการ         โตรมาส 1         โตรมาส 2         โตรมาส 3         โตรมาส 4         รวม           1         งบล่านินจาม » ทำได้สอม         0.00         0.00         0.00         27,680.00         27,680.00                                                                                                    |
| 1 <b>เบล่าเนินงาน » ค่าไป้สอบ</b> 0.00 0.00 0.00 27,680.00 <b>27,680.00</b>                                                                                                    |
| <ol> <li>คาอาหารกลางชิ่น ร่านวน 100 ลน ๆ ละ 1 มีลา ๆ ละ 150 บาท เป็นเงิน 10,000 บาท</li> <li>คาอาหารรางและสิ่งสิ่งที่ เข้ามาย 100 ลน ๆ ละ 2 มีลา ละ 35 บาท เป็นเงิน 7,000 บาท</li> <li>คาประกับสืบสายการสังหาร (ก็พาราหะ) เป็นเงิน 4,000 บาท</li> <li>คาประกับสายการการชิ่น 57 บาท 23 70 บาท เป็นเงิน 480 บาท</li> <li>คาปที่เกิดสารประกอบการประชุมเสราง ร้านวน 1 เป็น ๆ ละ 1,200 บาท</li> <li>คาปที่เกิดสารประกอบการประชุมเสราง ร้านวน 10 บุต ๆ ละ 50 บาท เป็นเงิน 5,000 บาท</li> </ol>                                                                                                    |
| 2         งบลำเนินงาน » สำหลบแทน<br>1. สำหลบแทนวิทยาศร จำนวน 6 ยั่วโมง ๆ ละ 600 บาท เป็นเส้น 3,600 บาท         0.00         0.00         0.00         3,600.00         3,600.00                                                                                                    |
| 3 งนตำเนินงาน » ตำรัสดุ 0.00 0.00 3,720.00 3,720.00                                                                                                    |
| 1. ดาวสตุสานกงาน เป็นเงิน 3,720 บาท                                                                                                    |

 หากทำการตรวจสอบรายละเอียดความถูกต้องของโครงการเรียบร้อย แล้ว และไม่มีการแก้ไขใดๆ ให้ท่านลงนามโครงการเพื่อที่ระบบฯ จะได้ ดำเนินการให้ผู้ที่เกี่ยวข้อง ต่อไป

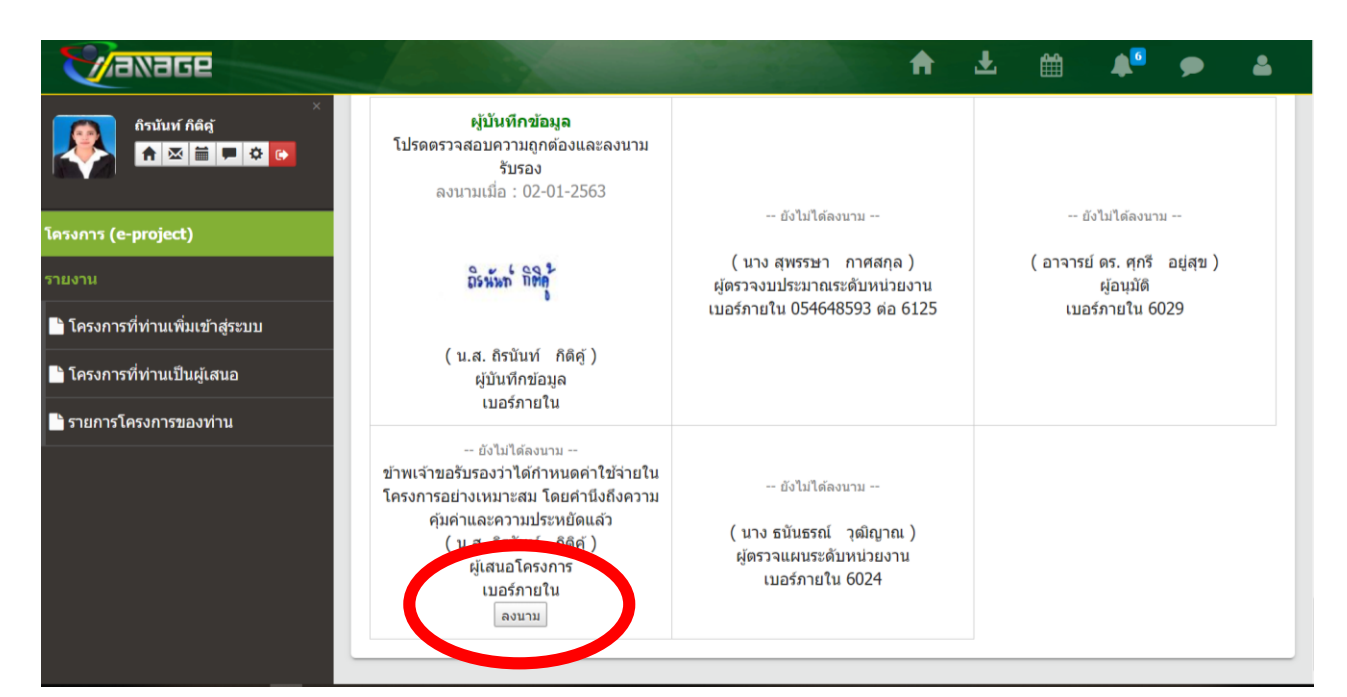

|               | ลงนาม          |                                       | <b>.</b> |
|---------------|----------------|---------------------------------------|----------|
|               | ชื่อผู้ลงนาม : | น.ส.ถิรบันท์ กิดิคู้                  |          |
| โครงการ (e-pi | ดำแหน่ง :      | ผู้เสนอโครงการ                        |          |
| รายงาน        | วันที่ลงนาม :  | 2/1/2563 15:05:43                     |          |
| 🖿 โครงการที่ท | i -            | ⊛ อนุมัติ ไม่อนุมัติ                  |          |
| 🖿 โครงการที่ท | ความคิดเห็น :  |                                       |          |
| 📄 รายการโครง  | 9              |                                       |          |
|               |                |                                       | r        |
|               |                |                                       |          |
|               |                | ปัดหน้าต่าง <mark>บันทึกข้อมูล</mark> |          |
|               |                |                                       |          |

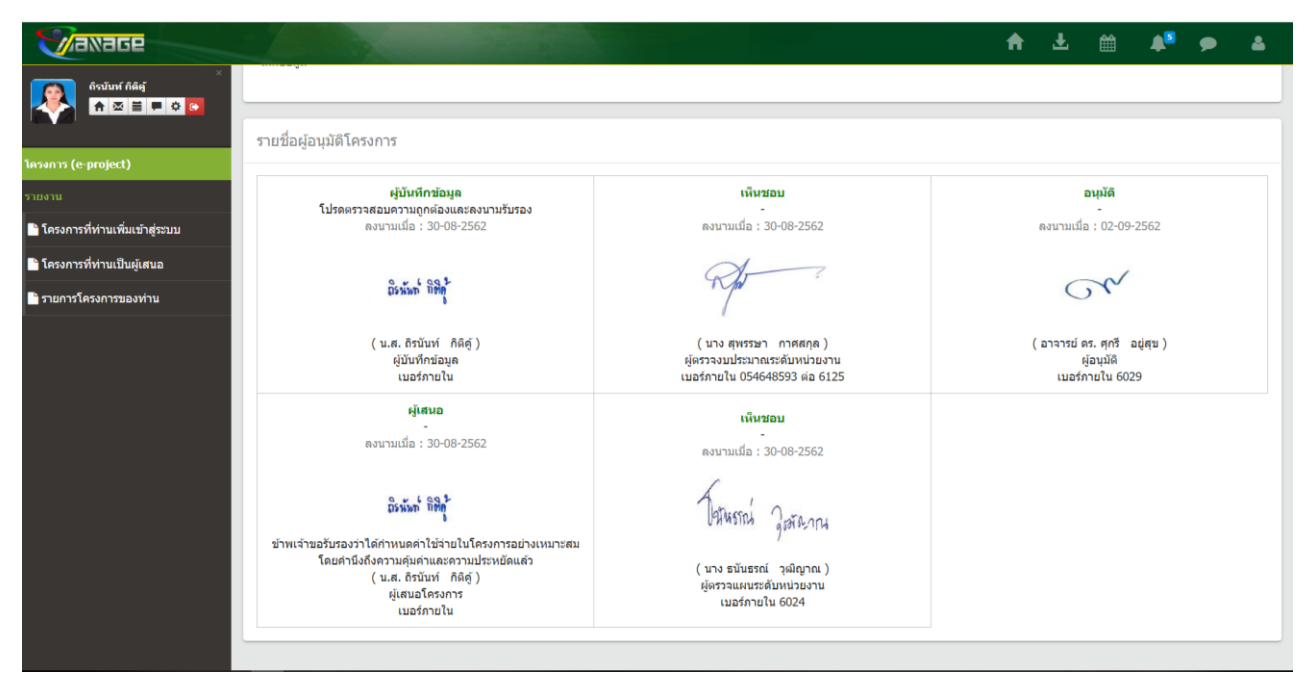

\*\*\* ทั้งนี้หากโครงการของท่านได้รับการอนุมัติตามลำดับโดยสิ้นสุด ที่คณบดีแล้ว ทางงานนโยบาย และแผน จะแจ้งให้ท่านขออนุมัติจัดทำ และเบิกเงินโครงการ

# 7. กรณีที่ผู้เสนอโครงการไม่ได้แนบลายมือชื่อลงในระบบ E-Project ให้ดำเนินตามขั้นตอนดังนี้

| <b>Vaxage</b>                                                     |                                                                                                    | A                                                                                        | ± 🛍 📣 🗩 🌡                                                    | <b>_</b> |
|-------------------------------------------------------------------|----------------------------------------------------------------------------------------------------|------------------------------------------------------------------------------------------|--------------------------------------------------------------|----------|
| ×<br>Astinų filiq<br>A M II P C                                   | ผู้บันทึกข้อมูล<br>โปรดดรวจสอบความถูกต้องและลงนาม<br>รับรอง<br>ลงนามเมื่อ : 02-01-2563                                                                                                    | นั่งไม่ได้ลงบาม                                                                          | ยังไม่ได้ลงนาม                                               |          |
| โครงการ (e-project)<br>รายงาน<br>≌ โครงการที่ท่านเพิ่มเข้าสู่ระบบ | ถึงนั้นก็ กิติคุ<br>(น.ส. ถืรนันท์ กิติคุ์)<br>เป็นเชืองโอนอ                                                                                                    | ( นาง สุพรรษา กาศสกุล )<br>ผู้ตรวจงบประมาณระดับหน่วยงาน<br>เบอร์ภายใน 054648593 ต่อ 6125 | (อาจารย์ ดร. ศุกรี อยู่สุข)<br>ผู้อนุมัติ<br>เบอร์ภายใน 6029 |          |
| 🖹 โครงการที่ท่านเป็นผู้เสนอ<br>🎦 รายการโครงการของท่าน             | ผูบแต่ทำขอมูล<br>เบอร์ภายใน<br>ผู้เสบอ                                                                                                    |                                                                                          |                                                              |          |
|                                                                   | ละระมาย<br>องรามสาย : 03-01-255<br>ข้าพเจาขอรับรองว่าได้กำหนดค่าใช้ร่องใน<br>โครงการอย : บงบาะสม โดยอำวัดงความ<br>คุ้มค่าและความประหยัดแล้ว<br>(อาจารย์ ศติมินดรา บุญรักษา)<br>ผู้เสนอโครงการ<br>เบอร์ภายใน 0939515323 | ยังไม่ได้ลงบาม<br>( นาง ธนันธรณ์ วุฒิญาณ )<br>ผู้ตรวจแผนระดับหน่วยงาน<br>เบอร์ภายใน 6024 |                                                              |          |

### 7.1 ไปที่หน้าแรกของผู้ใช้ คลิกที่ตั้งค่า

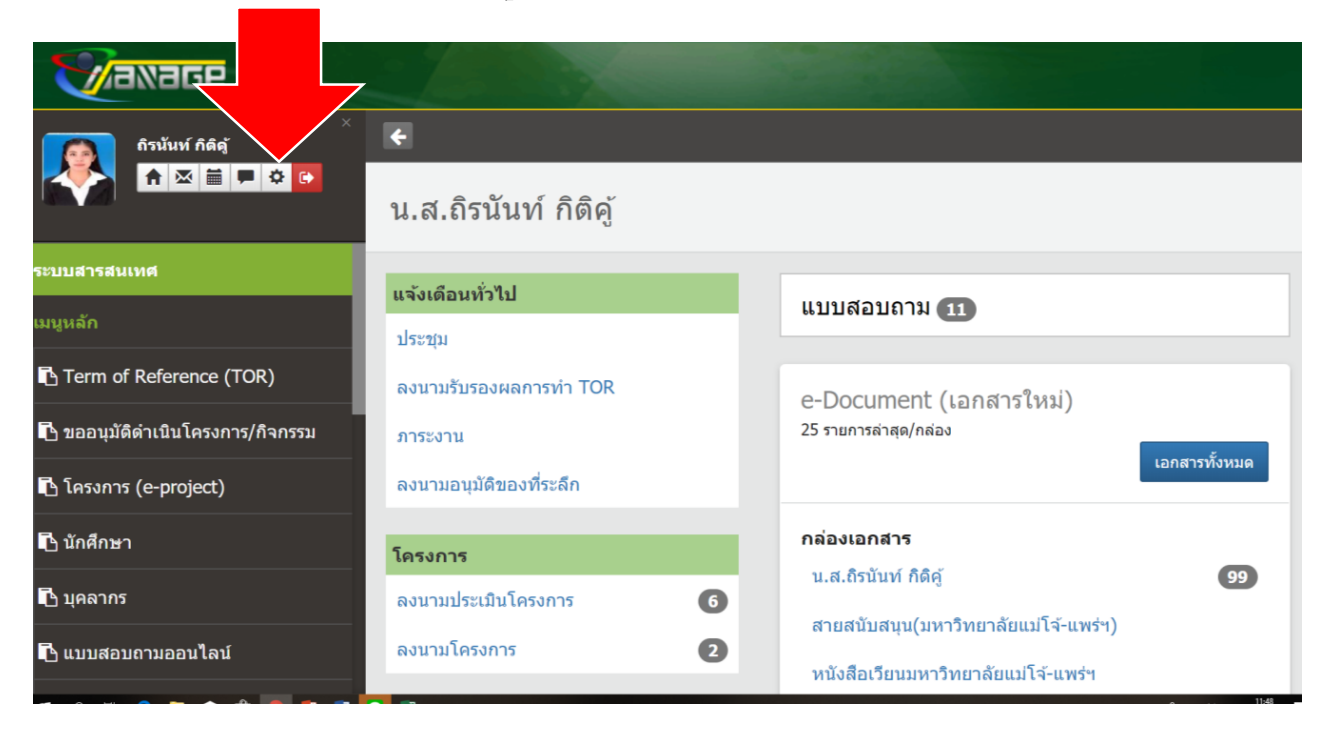

7.2 เลือกไฟล์ เปลี่ยนลายมือชื่อ (ไฟล์ที่แนบต้องเป็น JPEG และมี ขนาด 160\*80 Pixel และพื้นหลังควรเป็นสีขาว)

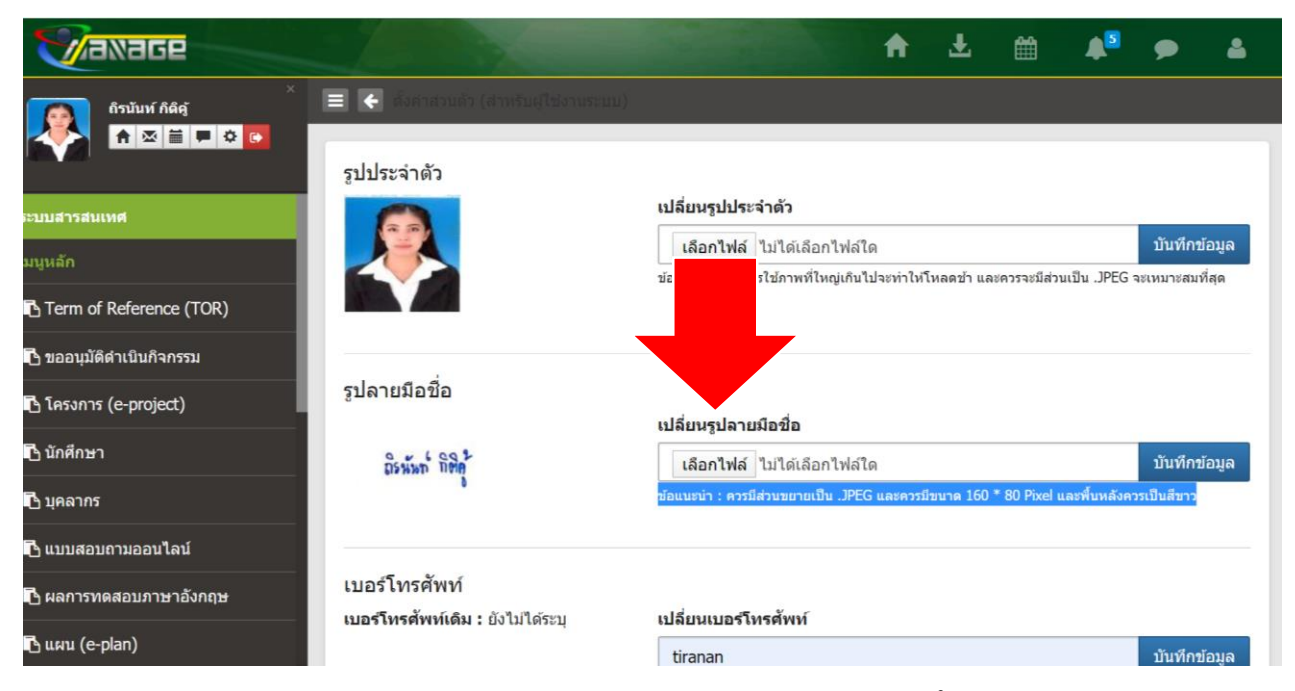

7.3 คลิกบันทึกข้อมูล ลายมือชื่อที่แนบไว้จะขึ้นให้เห็นด้านล่างรูป ประจำตัว ทังนี้ หากลายมือชื่อไม่ขึ้นแสดงว่าไฟล์ที่แนบไม่ตรงตาม ข้อจำกัดที่ระบุไว้

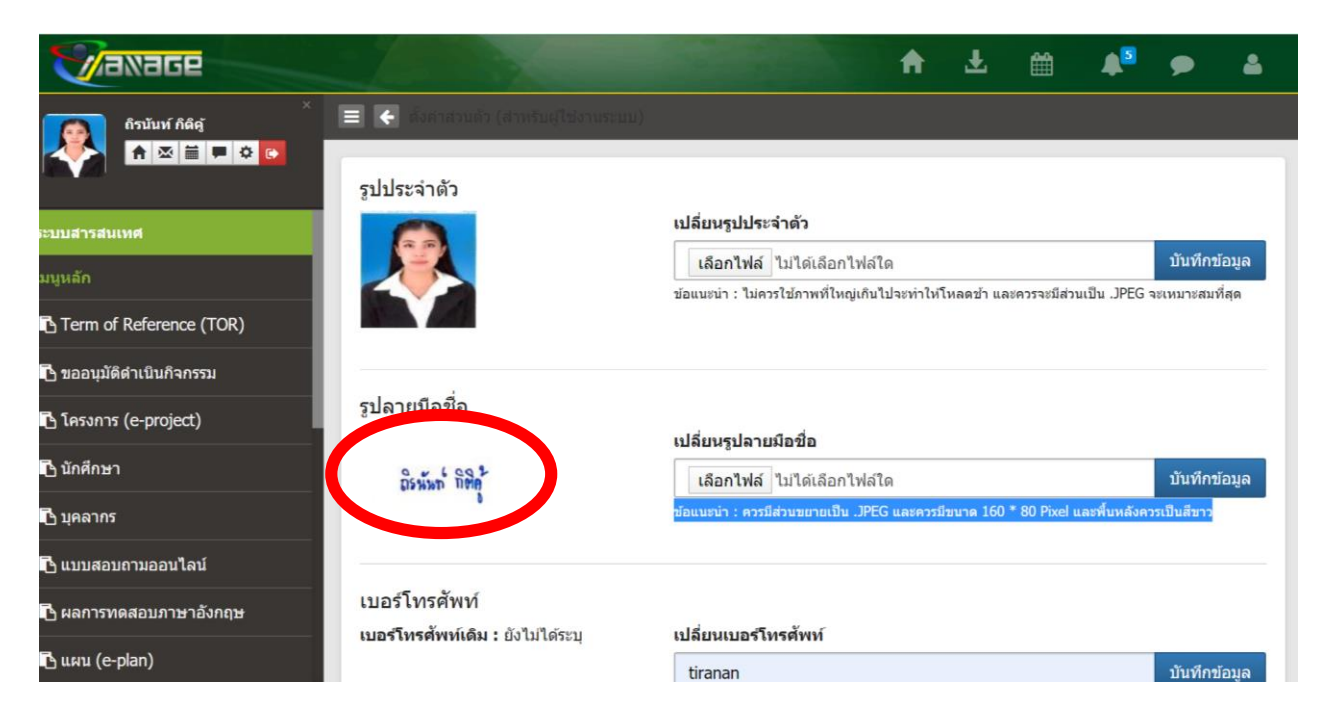